# Instrucciones para el diligenciamiento del Perfil Integral Individual de Ingreso – SIBU - 2022-1S

**En este documento encontrará las instrucciones para diligenciar los componentes del Perfil Integral Individual en el SIBU**. La información que usted nos suministre será tratada de forma confidencial y nos servirá para desarrollar acciones desde el área de *acompañamiento integral*, orientadas a favorecer su permanencia, formación integral y adaptación a la vida universitaria.

#### Recomendaciones para diligenciar el Perfil Integral Individual de Ingreso:

- Utilice los navegadores Internet Explorer versión 8 y superior, Mozilla Firefox o Google Chrome.
- Destine aproximadamente 25 minutos para diligenciar todo el formulario.
- Responda todas las preguntas y con sinceridad.
- En la Sección 3, todas las preguntas hacen referencia a su lugar de procedencia, es decir al lugar de donde usted viene, donde viven las personas que componen su núcleo familiar y son sus responsables económicamente.

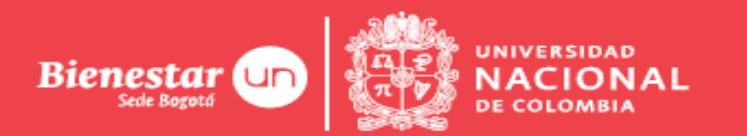

## Instrucciones para el diligenciamiento del Perfil Integral Individual de Ingreso – SIBU - 2022-1S

1. A partir del 28 de febrero de 2022, ingrese a la plataforma del Sistema de Información de Bienestar Universitario SIBU http://www.sibu.unal.edu.co/.

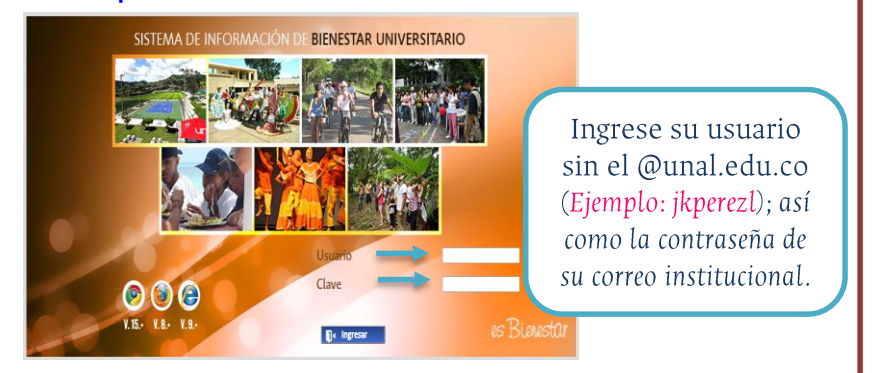

2. Identifique la pestaña "Servicios".

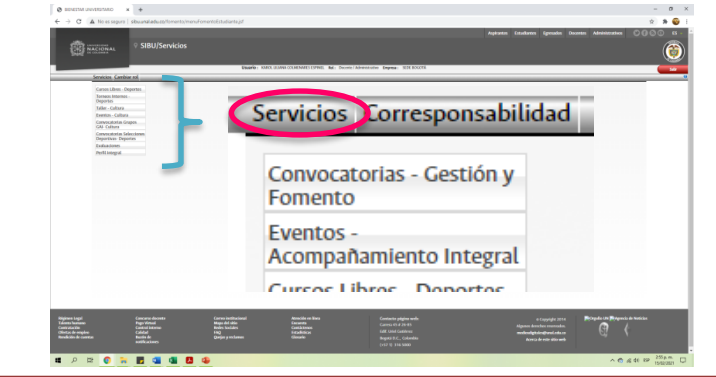

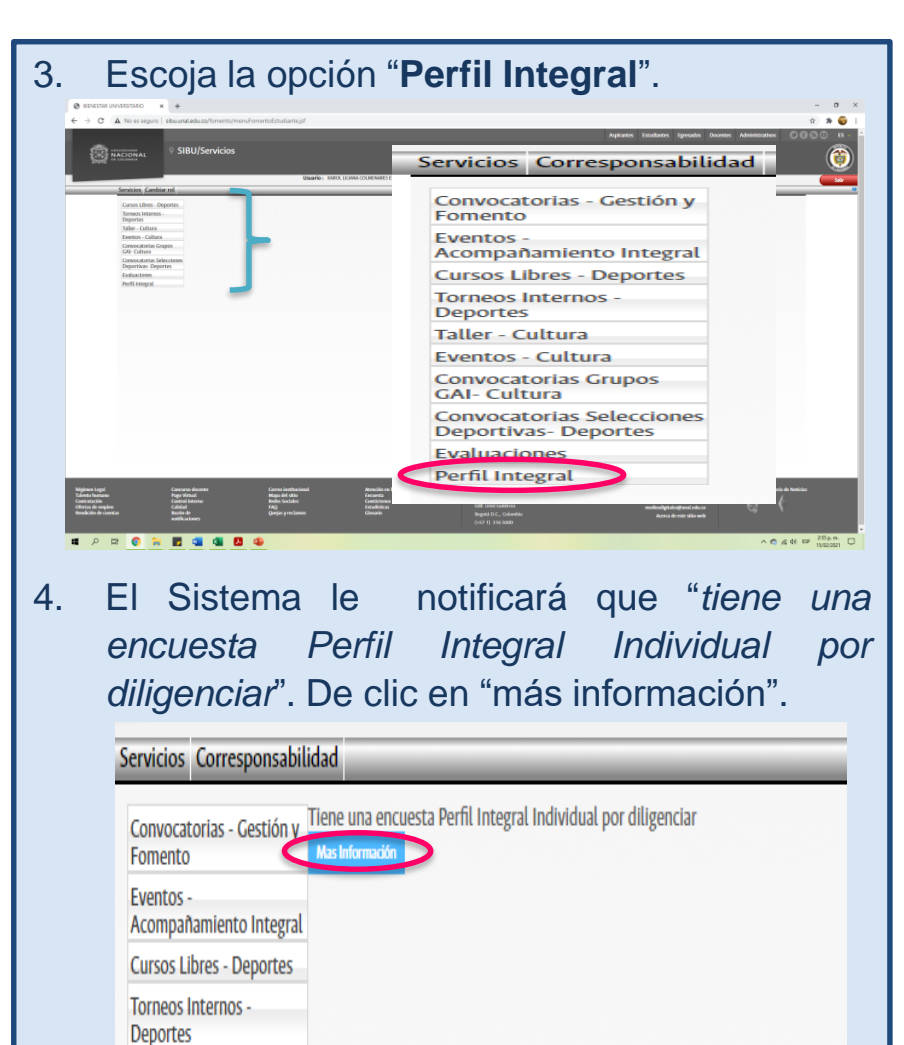

Área de Acompañamiento Integral **Dirección de Bienestar** Vicerrectoría de Sede Bogotá

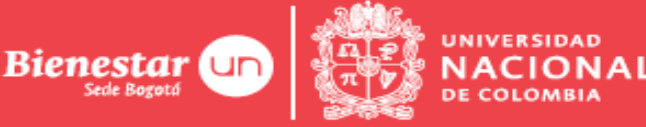

## Instrucciones para el diligenciamiento del Perfil Integral Individual de Ingreso – SIBU - 2022-1S

5. Ingresará al Consentimiento Informado del Formulario Encuesta de Perfil Integral de Ingreso. Seleccione su opción y después FORMULARIO ENCUESTA PERFIL INTEGRAL DE INGRESO

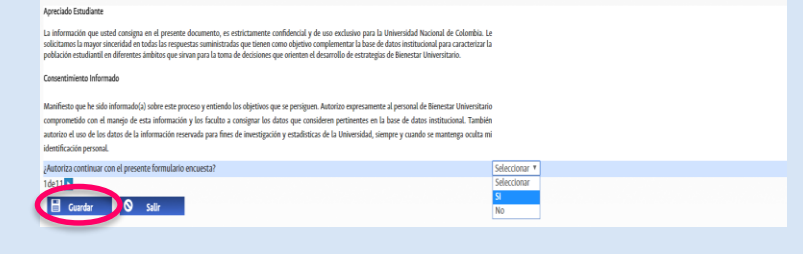

- 6. Al aceptar los términos, el sistema lo lleva a la encuesta, debe tener en cuenta lo siguiente:
  - Diligencie todo el formulario.
  - Guarde de manera periódica los campos diligenciados para que no pierda la información.
- 7. Una vez pregunta confirmar x ad de las ará si desea ará si desea ceptar".

8. Una vez enviado el formulario encuesta, el sistema le confirmará la finalización del diligenciamiento del perfil integral a través del siguiente mensaje "*Evaluación completada*"

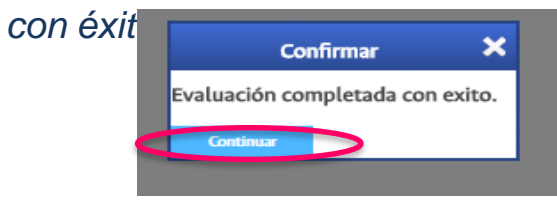

#### ¡Muchas Gracias!

#### Datos de contacto:

- En caso de tener alguna dificultad para acceder al formulario o inquietud referente al mismo, por favor comuníquese con el programa de inducción al correo induccion\_un@unal.edu.co.
- En caso de presentar falla técnica o dificultad para ingresar al Sistema de Información, por favor comuníquese con soporte SIBU al correo: soportesibu\_bog@unal.edu.co.

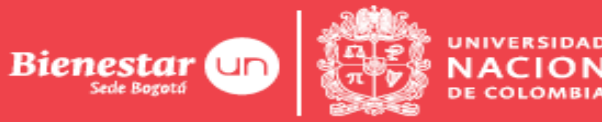

Área de Acompañamiento Integral Dirección de Bienestar Vicerrectoría de Sede Bogotá